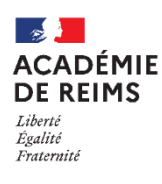

## 🔰 L'activité TEST

Que doit faire Firefox avec ce fichier ?

Toujours effectuer cette action pour ce type de fichier

OK

Annuler

Enregistrer le fichier

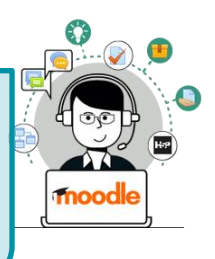

Partager vos questions avec d'autres enseignants : importer et exporter la banque de questions

Sur Moodle, il est assez simple de partager les questions de la banque : l'exportation et l'importation de toutes les questions est possible à partir d'un seul fichier.

## EXPORTER la banque de questions Administration du cours \$ stration du cours Paramètres Ouvrez votre cours Moodle Paramètre: Quitter le mode édition Quitter le mode édition ▼ Filtres Filtres 1. Cliquez sur l'engrenage d'administration de votre cours, Configuration du carnet de notes Configuration du carnet de notes Objectifs Sauvegard puis sur le menu "Plus..." Objectifs Restauration Sauvegarde Importation Partager Réinitialis 2. Dans l'onglet "Administration du cours", Recherchez la 1 Restauration 1 Importation Supprimer ce cours rubrique "Banque de questions" et cliquez sur Exporter Artager Réinitialiser Rapport des compétences Rapports Supprimer ce cours Journal en direct 1 Plus. Activités du cours Aperçu des statistiques Participation au cours . Statistiques Gérer les badges Badges Ajouter un badge Banque de questions 3. Dans la page "Exporter des questions vers un fichier", sélectionnez le format XML Ouestions Catégories Importer Exporter Moodle Exporter des questions vers un fichier@ 4. Par défaut, si vous avez créé Format de fichier des catégories pour ranger O Format Gift 🔞 vos questions, celles-ci seront O Format XHTML intégrées dans le fichier Format XML Moodle d'export 5. Cliquez bouton sur le Généraux "Exporter des questions vers Exporter catégorie ¢ Défaut pour Mon 1er cours (5) un fichier" ☑ Exporter la catégorie dans le fichier☑ Exporter le contexte dans le fichier 6. Enregistrez le fichier sur Exporter des questions vers un fichier votre ordinateur Le téléchargement de votre fichier d'exportation va commencer. Si rien ne se passe, veuillez cliquer ici. Ouverture de quiz-Mon 1er cours-Défaut pour Mon 1er cours-20190314-... X Vous avez choisi d'ouvrir : en ...on 1er cours-Défaut pour Mon 1er cours-20190314-1719.xml 🎽 Vous pouvez alors transmettre ce fichier .xml à qui est un fichier de type : XML Document (7,5 Ko) à partir de : https://ac-reims.moodle.monbureaunumerique.fr une autre personne.

## IMPORTER la banque de questions

Ouvrez votre cours Moodle

3. Dans la page "Importer des

questions d'un fichier",

Moodle

.xml

sélectionnez le format XML

4. Glissez-déposez votre fichier

5. Cliquez sur le bouton

"Importation"

- Cliquez sur l'engrenage d'administration de votre cours, puis sur le menu "Plus..."
- 2. Dans l'onglet "Administration du cours", Recherchez la rubrique "Banque de questions" et cliquez sur Importer

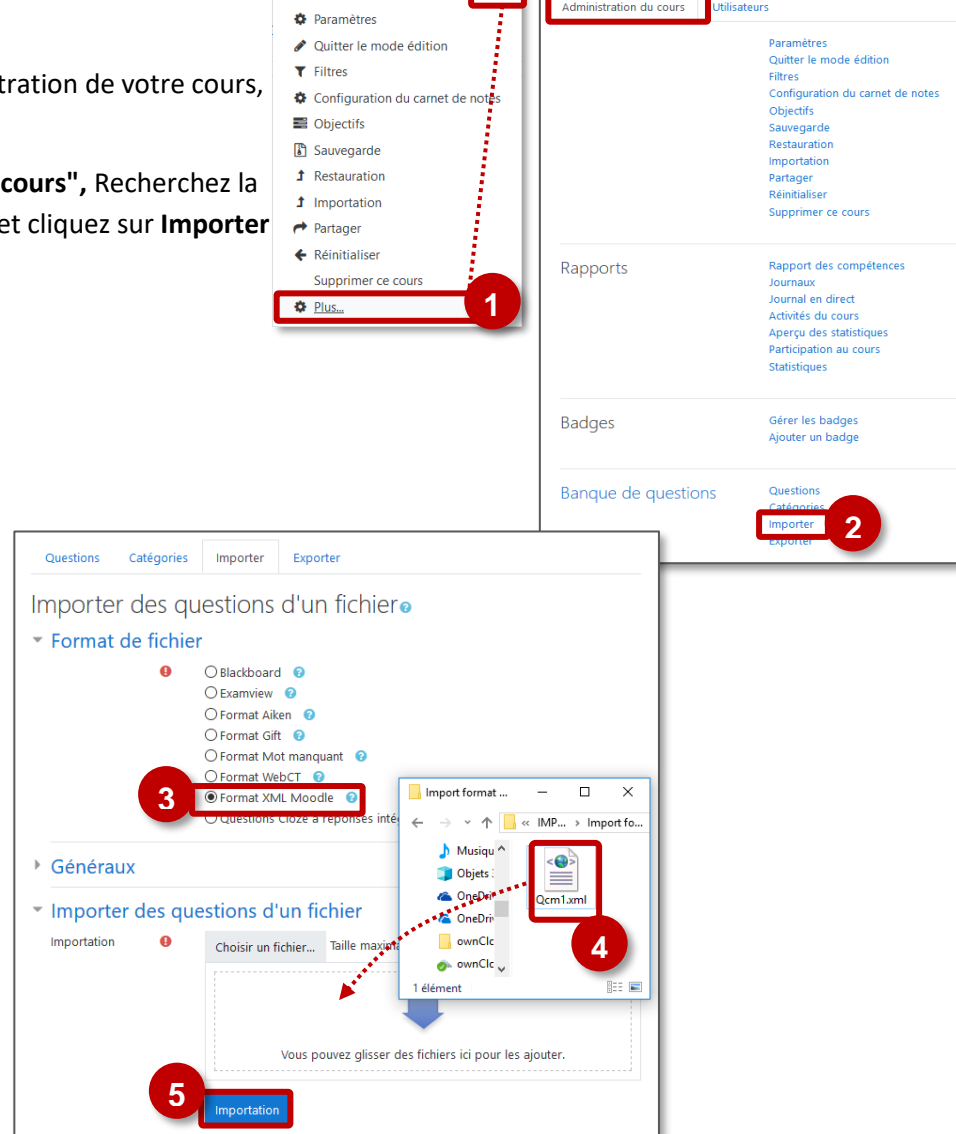

**Q** -

 Un avertissement vous indique que les questions sont importées dans la banque. Cliquez sur le bouton "Continuer"

| Analyse des questions du lichier d'importation.                                                                                                    |
|----------------------------------------------------------------------------------------------------|
| Importation de 4 questions depuis le fichier                                                                                                    |
| 1 REPLACE CES GRANDES VILLES SUR LA CARTE.                                                                                                    |
| 2. IL Y A AUJOURDHUI PLUS DE [[1]] DHUMAINS SUR TERRE. PLUS DE [[2]] VIVENT DANS UNE VILLE. LES VILLES ONT UN CROISSANCE TRÊS<br>RAPIDE, NOTAMMENT DANS LES PAYS [[3]]. |
| 3 QUELS SONT LES PAYS LES PLUS PEUPLÉS ? CLASSE-LES DANS L'ORDRE.                                                                                                    |
| 4 QUELLE EST LA VILLE LA PLUS PEUPLÉE DU MONDE ?                                                                                                    |

Administration du cours